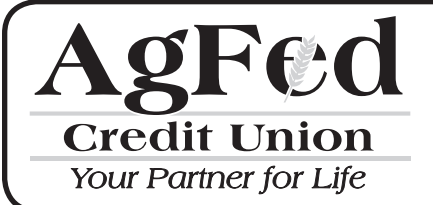

## How to sign up and make a Remote Deposit

- 1. Download AgFed Application:
- AgFed Credit Union Mobile from Apple Store
- AgFed Mobile from Play Store for Android phones

| Q agfed credit union                                         | mobile 1 Result 😣           |
|--------------------------------------------------------------|-----------------------------|
| AgFed C<br>Credit Union<br>Now Parme for Life<br>Agriculture | redit<br>obile<br>9 Federal |
| Member ID                                                    | AgFed                       |
| Password                                                     | Menu Log Off                |
|                                                              | Accounts >                  |
| No Yes                                                       | Search Checks >             |
|                                                              | Transfer Funds >            |
| Login                                                        | Remote Deposit >            |
|                                                              | Pay a Person PayPal >       |
| <b>A</b> 555 <b>4</b> 5 <b>4</b> 1                           | Find an ATM/Branch          |
| Lop Franklinet Ons Mrs                                       |                             |
|                                                              |                             |
| Featured Top Charts Exp                                      | liore Search Updates        |

| Memb  | er ID   |     |   |    |   |
|-------|---------|-----|---|----|---|
| 12345 | 6       |     |   |    |   |
| Passw | ord     |     |   |    |   |
| ••••  | •••     |     |   |    |   |
| Reme  | mber Me | e   |   |    |   |
|       | No      | Yes |   |    |   |
|       |         |     |   |    |   |
|       | Log     | gin |   |    |   |
|       | L       |     |   |    |   |
|       |         |     |   |    |   |
| 123   | 4 5     | 6 7 | 8 | 9  | 0 |
| - / : | ; (     | )\$ | & | @  | " |
|       |         |     | H |    |   |
| #+=   | ,       | ? ! | ļ | JĽ | × |
| ABC   | spa     | ice |   | Go |   |

2. Login in to your account.

3. From the Menu Bar, select Remote Deposit.

| AgFed<br>Credit Union<br>Your Partner for Life |         |
|------------------------------------------------|---------|
| Menu                                           | Log Off |
|                                                |         |
| Accounts                                       | >       |
| Search Checks                                  | >       |
| Transfer Funds                                 | >       |
| Pay a Person PayPa                             | ř →     |
| Remote Deposit                                 | >       |
| Find an ATM/Branch                             |         |

4. Select the account you wish to make a remote deposit to (Primary Share Account or Share Draft Checking).

| AgFed<br><u>Credit Union</u><br>Your Partner for Life<br>Menu Remote Deposit Log Off |
|--------------------------------------------------------------------------------------|
| <br>PRIMARY SHARE<br>Available: \$507.60<br>SHARE DRAFT CHECKING                     |
| Available: \$407.45                                                                  |
|                                                                                      |
|                                                                                      |

5. Click "OK" to confirm the account you wish to deposit to.

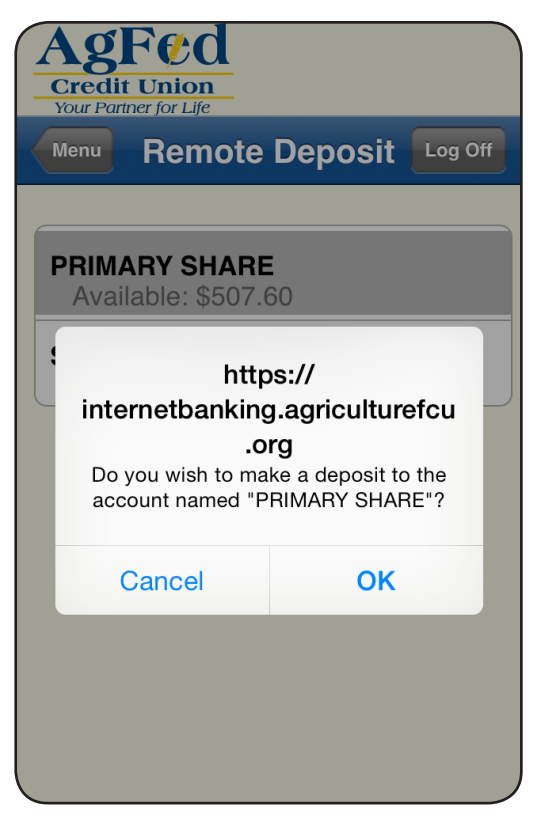

6. Enter the amount of the check. Click "Take Photo", line up the check in your screen and capture the front image of the check.

| Remote D                            | eposit    | Cancel  |   |
|-------------------------------------|-----------|---------|---|
| SHARE DRAFT C<br>AVAILABLE: \$443.5 | HECKING   |         |   |
| Amount                              | \$0       | 0.00    |   |
| Deposit Limit: \$5,0                | 000.00    |         |   |
| Front Chec                          | ck Image  |         |   |
|                                     | cture     |         | + |
| Back Chec                           | k Image   |         |   |
| Take Pi                             | cture     |         |   |
|                                     | $\geq$    | $\prec$ |   |
| Deposit Held for Re                 | eview His | tory    |   |

7. Click "Done" once you have captured a clear image.

| Cash A Account<br>Agriculture Fou<br>1400 Independence Ave Room Sn | AGRICULTURE FEDERAL CREDIT UNION<br>P.O. 8023 9419<br>ALEXANDRA VA 22302<br>(202) 479-2270 | 0141<br>15-7405/2540                         |
|--------------------------------------------------------------------|--------------------------------------------------------------------------------------------|----------------------------------------------|
| Washington DC 20250<br>Pay to the Ag Fed<br>Order of Five dol      | <u>Gredit Union</u>                                                                        | 0/28/14<br>5.00<br>Dotars                    |
| <u>АдРед</u><br>                                                   |                                                                                            | <u>11                                   </u> |
| L                                                                  | ۰                                                                                          | Done                                         |

8. Do the same thing with the back image of the check. Remember to endorse the back of your check and include the phrase "Remote Deposit" and your member number.

| Cash A Acquir<br>Management<br>Management<br>Kash Acquir<br>Kash Acquir<br>Kash | Take Picture    |         |
|----------------------------------------------------------------------------------------------------|-----------------|---------|
| Deposit                                                                                                    | Held for Review | History |

9. Click "Done" once you have captured a clear image.

|             |  |  |   | and                |  |
|-------------|--|--|---|--------------------|--|
| 2<br>•<br>• |  |  |   | t Cll<br>Note depo |  |
|             |  |  | - | s<br>t             |  |
| 2           |  |  |   |                    |  |

10. Once you capture both images, verify that there are no errors. (If there are errors, capture the image again until there are no errors.) Both the front and back image bars will be green to confirming the images are OK.

| Carrier and a constraint of the second second secon | California Check Image | 0141<br>ISTROBER<br>141-<br>142-<br>142-<br>Bandi Cil<br>Bandi Cil<br>Bandi Cil |  |
|----------------------------------------------------------------------------------------------------|------------------------|---------------------------------------------------------------------------------|--|
|                                                                                                    | lake Picture           |                                                                                 |  |
| Deposit                                                                                                    | Held for Review        | History                                                                         |  |

11. Then scroll all the way down and click submit deposit.

|   |         | 2 dollars<br><u>d</u><br><u>hyFed</u> <u>Al</u><br>0571: 108000000000 140 14 1 | <u>Dodes</u>                     |
|---|---------|--------------------------------------------------------------------------------|----------------------------------|
|   |         | Take Picture                                                                   |                                  |
|   |         | Back Check Ima                                                                 | ge                               |
|   |         |                                                                                | logical Cill<br>Canvie a possite |
|   |         | Take Picture                                                                   |                                  |
|   |         | Submit                                                                         |                                  |
|   |         |                                                                                |                                  |
| ( | Deposit | Held for Review                                                                | History                          |

12. Held for Review. This will pop up to confirm the Credit Union received the check. Click "OK".

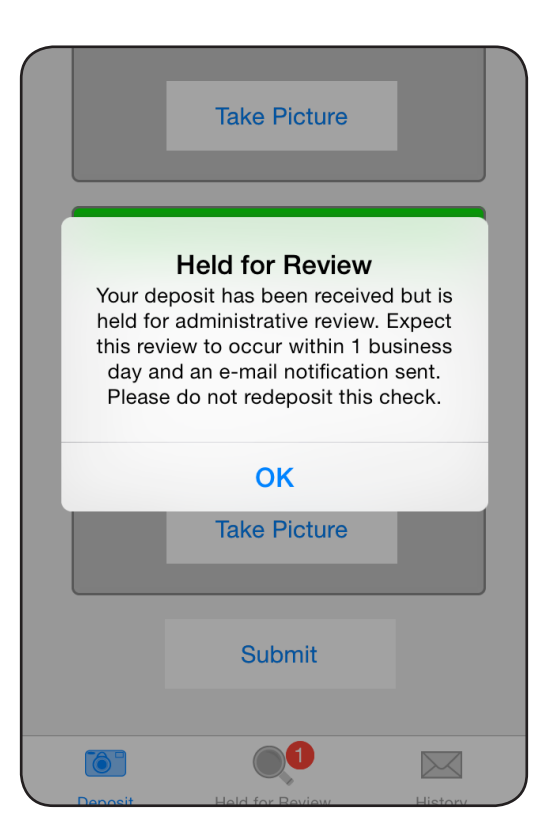

13. Held for Review shows the check that are waiting for approval. Once the check is approved you can view your history.

| Held for                                                                                     | Review Ca                                                                       | ancel              |
|----------------------------------------------------------------------------------------------|---------------------------------------------------------------------------------|--------------------|
| Deposit #21317<br>Submitted 10/28/2014 1                                                     | ' <b>100 \$5.(</b><br>1:42:07 AM                                                | 00                 |
| 1 Deposit Found                                                                              |                                                                                 |                    |
| The above deposits have bee<br>but have been held for admir<br>delete a held deposit by swip | en submitted successfu<br>histrative review. You c<br>ping the item to the left | ully,<br>:an<br>:. |
|                                                                                              |                                                                                 |                    |
|                                                                                              |                                                                                 |                    |
|                                                                                              |                                                                                 |                    |
|                                                                                              |                                                                                 |                    |
|                                                                                              |                                                                                 |                    |
|                                                                                              |                                                                                 |                    |
|                                                                                              |                                                                                 |                    |
|                                                                                              |                                                                                 |                    |
|                                                                                              |                                                                                 |                    |
| Deposit Held for                                                                             | r Review Histo                                                                  | ary                |
|                                                                                              |                                                                                 |                    |
| Deposit #21217                                                                               |                                                                                 | ancei              |
| Submitted 10/28/2014 1                                                                       | 1:42:07 AM                                                                      | 00                 |
| Deposit #19704                                                                               | .964 \$50.0                                                                     | 00                 |
| Submitted 09/16/2014 7                                                                       |                                                                                 |                    |
| Submitted 09/16/2014 7 Deposit #19704 Submitted 09/16/2014 7                                 | 954 \$80.0                                                                      | 00                 |
| Submitted 09/16/2014 7<br>Deposit #19704<br>Submitted 09/16/2014 7<br>3 Deposits Found       | 954 \$80.(<br>:15:56 AM                                                         | 00                 |
| Submitted 09/16/2014 7<br>Deposit #19704<br>Submitted 09/16/2014 7<br>3 Deposits Found       | 954 \$80.(<br>15:56 AM                                                          | 00                 |
| Submitted 09/16/2014 7<br>Deposit #19704<br>Submitted 09/16/2014 7<br>3 Deposits Found       | 954 \$80.(<br>:15:56 AM                                                         | 00                 |
| Submitted 09/16/2014 7<br>Deposit #19704<br>Submitted 09/16/2014 7<br>3 Deposits Found       | 954 \$80.(<br>:15:56 AM                                                         | 00                 |
| Submitted 09/16/2014 7<br>Deposit #19704<br>Submitted 09/16/2014 7<br>3 Deposits Found       | 954 \$80.0<br>:15:56 AM                                                         | 00                 |
| Submitted 09/16/2014 7<br>Deposit #19704<br>Submitted 09/16/2014 7<br>3 Deposits Found       | 954 \$80.(<br>:15:56 AM                                                         | 00                 |
| Submitted 09/16/2014 7<br>Deposit #19704<br>Submitted 09/16/2014 7<br>3 Deposits Found       | 954 \$80.0                                                                      | 00                 |
| Submitted 09/16/2014 7<br>Deposit #19704<br>Submitted 09/16/2014 7<br>3 Deposits Found       | 954 \$80.0                                                                      | 00                 |
| Submitted 09/16/2014 7<br>Deposit #19704<br>Submitted 09/16/2014 7<br>3 Deposits Found       | 954 \$80.0                                                                      | 00                 |